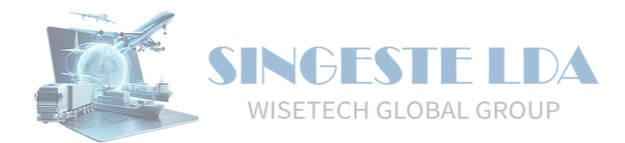

# GIDWIN23 - Gestão Integrada de Despachos

# Submissão Massiva de Mensagens de Trânsito

Através do menu TRA-CAU, são disponibilizadas as opções de submissão e obtenção massiva de mensagens de Declarações na Partida.

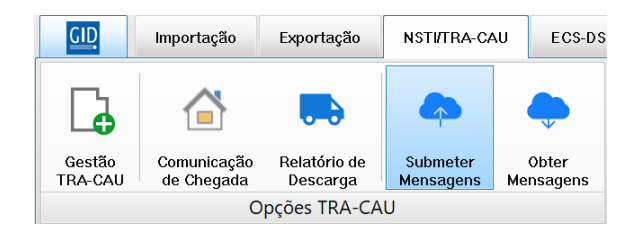

Ao aceder à opção de Submeter Mensagens, são listadas todas as Declarações com Status POR ENVIAR.

# Filtragem

### Seleção Manual de Declarações

Através do menu lateral, o utilizador pode desmarcar as Declarações que não pretende Submeter, ou Desmarcar todas e selecionar apenas as pretendidas.

Deverá, de seguida, clicar na opção "Submeter".

| Dash   | board 🗢 Submeter Mensagens TRA-CA | N 💌              |                      |                     |                                     |                                |                    |            |           |
|--------|-----------------------------------|------------------|----------------------|---------------------|-------------------------------------|--------------------------------|--------------------|------------|-----------|
| Vistas |                                   |                  |                      |                     |                                     |                                |                    |            | 🔗 Vistas  |
| Vista  | Ativa Standard                    |                  |                      |                     |                                     |                                |                    |            | V         |
|        |                                   |                  |                      |                     |                                     |                                |                    |            | 💌 🔤 Marca |
| Introd | luza texto a procurar             |                  | Find                 | Clear               |                                     |                                |                    |            |           |
|        |                                   |                  |                      |                     |                                     |                                |                    |            | - Desm    |
| brag a | Monore Man                        | Estimate Destida | Estimate Destina     | Estada da Oracensia | Tine Destroye                       | Annua D                        | Oreganization MCTT | Survei dan | Atuali    |
| 3.     | Numero NRL                        | Estancia Partica | Estancia Destino     | Estado da Operação  | Clicar agui para definir os filtros | Anexo B                        | Operador NS11      | Expedidor  |           |
|        |                                   | 070005700        | 07000000             |                     |                                     |                                |                    | 8          | - Suba    |
| R      | 1004 2591502921838000001004       | PT000670         | P1000098             | Operação Rejeitada  | 11                                  | D3 - Procedimento especial - D | ocument 04392      |            |           |
|        | 1009 2597502921838000001005       | PT000670         | 52000030<br>ES002801 | Operação Rejeitada  | 11                                  | D3 - Procedimento especial - D | ocument 04392      |            | - 12 min  |
| ň      | 1010 25PT502921838000001010       | PT000015         | PT000020             | Operação Rejeitada  | TI                                  | D3 - Procedimento especial - D | ocument 04392      | -          | Abnr      |
| ă      | 1013 25PT502921838000001013       | PT000040         | PT000665             | Operação Rejeitada  | T1                                  | D3 - Procedimento especial - D | ocument 04392      | 1          | <b>F</b>  |
| ŏ      | 1015 25PT502921838000001015       | PT000015         | PT000020             | Operação Rejeitada  | T1                                  | D3 - Procedimento especial - D | ocument 04392      | Q.         | Expo      |
|        | 1017 25PT502921838000001017       | PT000115         | PT000340             | Operação Rejeitada  | T1                                  | D3 - Procedimento especial - D | ocument 04392      | -          |           |
|        | 1018 25PT502921838000001018       | PT000340         | PT000015             |                     | Τ1                                  | D3 - Procedimento especial - D | ocument 04392      | E          | 📑 🚛 Ajuda |
|        | 1019 25PT502921838000001019       | PT000020         | PT000340             | Operação Rejeitada  | Т1                                  | D3 - Procedimento especial - D | ocument 04392      |            |           |
|        | 1022 25PT502921838000001022       | PT000020         | PT000115             | Operação Rejeitada  | T1                                  | D3 - Procedimento especial - D | ocument 04392      |            |           |
|        | 1070 25PT502921838000001070       | PT000340         | PT000340             |                     | Т1                                  | D3 - Procedimento especial - D | ocument 04392      |            |           |
|        | 1156 25PT502921838000001156       | PT000340         | PT000340             |                     | Т1                                  | D3 - Procedimento especial - D | ocument 04392      | 5          | U         |
|        | 1158 25PT500500614000001158       | PT000340         | PT000340             |                     | Τ1                                  | D3 - Procedimento especial - D | ocument SINGESTE   | A          |           |
|        | 1159 25PT500500614000001159       | PT000284         | GB000246             |                     | T2                                  | D3 - Procedimento especial - D | ocument SINGESTE   | C          |           |

#### Filtragem por texto (key words)

O Gidwin23 permite que o utilizador filtre as suas declarações por palavras ou valores específicos.

Ao inscrever uma palavra/número na caixa de texto, o sistema irá listar apenas as Declarações que contenham essa mesma palavra ou número, e o utilizador poderá selecionar as Declarações que pretende submeter, colocando um visto nas mesmas.

| Vistas               |                                          |                  |                  |                    |                                     |                              |                   |  |  |  |
|----------------------|------------------------------------------|------------------|------------------|--------------------|-------------------------------------|------------------------------|-------------------|--|--|--|
| Vista Ativa Standard |                                          |                  |                  |                    |                                     |                              |                   |  |  |  |
| Singes               | Cingeste V Find Clear                    |                  |                  |                    |                                     |                              |                   |  |  |  |
| Drag a               | column header here to group by that colu | mn               |                  |                    |                                     |                              |                   |  |  |  |
| * S.                 | Número NRL                               | Estância Partida | Estância Destino | Estado da Operação | Tipo Declara                        | <ul> <li>Anexo B</li> </ul>  | Operador NST      |  |  |  |
| 7                    |                                          |                  |                  |                    | Clicar aqui para definir os filtros |                              |                   |  |  |  |
|                      | 1158 25PT500500614000001158              | PT000340         | PT000340         |                    | Ti                                  | D3 - Procedimento especial - | Document SINGESTE |  |  |  |
|                      | 1159 25PT500500614000001159              | PT000284         | GB000246         |                    | Т2                                  | D3 - Procedimento especial - | Document SINGESTE |  |  |  |

### Filtragem por valores específicos de uma coluna

Ao clicar na seta que se apresenta no canto superior direito de cada coluna, o utilizador pode selecionar, dentro dos valores possíveis nessa mesma coluna, qual a informação que pretende filtrar.

No exemplo infra, ao selecionar o Tipo de Declaração T1, o sistema irá listar apenas as declarações que correspondem a esse Tipo de Declaração.

Esta funcionalidade pode ser aplicada a qualquer uma das restantes colunas disponibilizadas.

| Vis | tas                  |            |                                  |                  |                  |                    |              |      |     |                                |           |  |
|-----|----------------------|------------|----------------------------------|------------------|------------------|--------------------|--------------|------|-----|--------------------------------|-----------|--|
| Vis | Vista Ativa Standard |            |                                  |                  |                  |                    |              |      |     |                                |           |  |
|     |                      |            |                                  |                  |                  |                    |              |      |     |                                |           |  |
| In  | trodu                | za texto a | procurar                         |                  | V Find           | Clear              |              |      |     |                                |           |  |
| Dra |                      | olumn be   | ader here to group by that colu  | mn               |                  |                    |              |      |     |                                |           |  |
|     | iy a c               |            | sader here to group by that cold |                  |                  |                    |              | _    | ٦   |                                |           |  |
| * 5 | 5.                   | Número     | NRL                              | Estância Partida | Estância Destino | Estado da Operação | Tipo Decla 🔺 | 🔽 Ar | hex | o B                            | Operador  |  |
| 2 C |                      |            |                                  |                  |                  |                    | (All)        |      |     |                                |           |  |
| •   | ิส                   | 1004       | 25PT502921838000001004           | PT000670         | PT000098         | Operação Rejeitada | (Custom      | .)   |     | Procedimento especial - Docume | nt 04392  |  |
|     | -                    | 1005       | 25PT502921838000001005           | PT000670         | SE000050         | Operação Rejeitada | 🖂 T1         | D3   |     | Procedimento especial - Docume | nt 04392  |  |
|     | -                    | 1005       | 257750252105000001005            |                  | 52000050         |                    | T2           |      |     | Procedimento especial - Docume | 11 0 1552 |  |
|     |                      | 1009       | 25PT502921838000001009           | PT000020         | ES002801         | Operação Rejeitada | 14           | D3   | 1   | Procedimento especial - Docume | nt 04392  |  |
|     |                      | 1010       | 25PT502921838000001010           | PT000015         | PT000020         | Operação Rejeitada | T1           | D3   | 3 - | Procedimento especial - Docume | nt 04392  |  |
| 6   | 2                    | 1013       | 25PT502921838000001013           | PT000040         | PT000665         | Operação Rejeitada | T1           | D3   | 3 - | Procedimento especial - Docume | nt 04392  |  |
|     |                      | 1015       | 25PT502921838000001015           | PT000015         | PT000020         | Operação Rejeitada | Т1           | D3   | -   | Procedimento especial - Docume | nt 04392  |  |

#### Agrupamento por colunas

Ao arrastar uma coluna para o elemento "*Drag a column header here to group by that column*", o sistema permite ao utilizador agrupar as suas Declarações de acordo com a informação da coluna selecionada.

O Gidwin23 irá então criar linhas colapsáveis em que serão listadas as respetivas Declarações.

| Introd           | uza texto a procurar        | ~                | Find Clear         |                |                          |  |  |  |  |  |
|------------------|-----------------------------|------------------|--------------------|----------------|--------------------------|--|--|--|--|--|
| Estância Destino |                             |                  |                    |                |                          |  |  |  |  |  |
| * S.             | Número NRL                  | Estância Partida | Estado da Operação | Tipo Decla 🔺 Ϋ | Anexo B                  |  |  |  |  |  |
| a 🗖              |                             |                  |                    | Τ1             |                          |  |  |  |  |  |
| + Es             | tância Destino : ES002801   |                  |                    |                |                          |  |  |  |  |  |
| + Es             | tância Destino : PT000015   |                  |                    |                |                          |  |  |  |  |  |
| + Es             | tância Destino : PT000020   |                  |                    |                |                          |  |  |  |  |  |
| 🔄 🕀 Es           | tância Destino : PT000098   |                  |                    |                |                          |  |  |  |  |  |
| + Es             | tância Destino : PT000115   |                  |                    |                |                          |  |  |  |  |  |
| Es               | tância Destino : PT000340   |                  |                    |                |                          |  |  |  |  |  |
|                  | 1017 25PT502921838000001017 | PT000115         | Operação Rejeitada | T1             | D3 - Procedimento especi |  |  |  |  |  |
|                  | 1019 25PT502921838000001019 | PT000020         | Operação Rejeitada | Т1             | D3 - Procedimento especi |  |  |  |  |  |
|                  | 1070 25PT502921838000001070 | PT000340         |                    | Т1             | D3 - Procedimento especi |  |  |  |  |  |
|                  | 1156 25PT502921838000001156 | PT000340         |                    | T1             | D3 - Procedimento especi |  |  |  |  |  |
|                  | 1158 25PT500500614000001158 | PT000340         |                    | T1             | D3 - Procedimento especi |  |  |  |  |  |
|                  |                             |                  |                    |                |                          |  |  |  |  |  |
| + Es             | tância Destino : PT000665   |                  |                    |                |                          |  |  |  |  |  |
| 🕨 🕀 Es           | tância Destino : SE000050   |                  |                    |                |                          |  |  |  |  |  |

O sistema permite ainda que o utilizador selecione várias colunas e as organize hierarquicamente, conforme desejar, para determinar a ordem em que a informação será listada.

|   | Introduza   | texto a proc | curar                    | <b>~</b>         | Find       | Clear     |               |               |
|---|-------------|--------------|--------------------------|------------------|------------|-----------|---------------|---------------|
|   | Estância De | estino 🔺     | Operador NSTI            |                  |            |           |               |               |
| * | S.          | Número       | NRL                      | Estância Partida | Tipo Decla | 🔺 🛛 Estad | o da Operação | Anexo B       |
| 8 |             |              |                          |                  | T1         |           |               |               |
| , | 🛨 Estânc    | ia Destino : | ES002801                 |                  |            |           |               |               |
|   | 🛨 Estânc    | ia Destino : | PT000015                 |                  |            |           |               |               |
|   | 🛨 Estânc    | ia Destino : | PT000020                 |                  |            |           |               |               |
|   | 🛨 Estânc    | ia Destino : | PT000098                 |                  |            |           |               |               |
|   | 🛨 Estânc    | ia Destino : | PT000115                 |                  |            |           |               |               |
| Γ | 🖃 Estânc    | ia Destino : | PT000340                 |                  |            |           |               |               |
| I | 🛨 Ope       | erador NSTI  | : 04392                  |                  |            |           |               |               |
| I | 🖃 Ope       | erador NSTI  | : SINGESTE               |                  |            |           |               |               |
| Ι |             | 115          | 8 25PT500500614000001158 | PT000340         | T1         |           |               | D3 - Procedir |
| L |             | 2            |                          |                  |            |           |               |               |
|   |             |              |                          |                  |            |           |               |               |
|   | 🛨 Estânc    | ia Destino : | PT000665                 |                  |            |           |               |               |
|   | 🛨 Estânc    | ia Destino : | SE000050                 |                  |            |           |               |               |

## Personalizar colunas visíveis

Caso o utilizador pretenda personalizar a informação visível e disponível para filtragem das Declarações, basta clicar no ícone apresentado no canto superior esquerdo das colunas, e colocar um visto na informação que pretende que lhe seja disponibilizada.

| In  | troduza texto a procurar.                         | ~                                | Find                          | Clear            |               |         |  |  |  |  |  |
|-----|---------------------------------------------------|----------------------------------|-------------------------------|------------------|---------------|---------|--|--|--|--|--|
| Dra | Drag a column header here to group by that column |                                  |                               |                  |               |         |  |  |  |  |  |
| * 5 | . Número NRL                                      |                                  | Estância Partida              | Est              | ância Destino | Tipo De |  |  |  |  |  |
|     | (All)                                             |                                  |                               |                  |               | T1      |  |  |  |  |  |
|     | (Sorted)                                          | 21838000001004                   | PT000670                      |                  | 00098         | T1      |  |  |  |  |  |
|     | id                                                | 21838000001005 PT000670 SE000050 |                               | 00050            | T1            |         |  |  |  |  |  |
|     | S.                                                | 21838000001009                   | PT000020                      | ESC              | 02801         | T1      |  |  |  |  |  |
|     | Ano                                               | 21838000001010                   | PT000015                      | PTO              | 00020         | T1      |  |  |  |  |  |
|     | Número                                            | 21838000001013                   | PT000040                      | PT000665         |               | T1      |  |  |  |  |  |
|     | Data                                              | 21838000001015                   | 38000001015 PT000015 PT000020 |                  | 00020         | T1      |  |  |  |  |  |
|     | NRL                                               | 21838000001017                   | PT000115                      | PTO              | 00340         | T1      |  |  |  |  |  |
|     | Nome Estância Partida<br>Estância Partida         | 21838000001018                   | PT000340                      | PT000015         |               | T1      |  |  |  |  |  |
|     |                                                   | 21838000001019                   | PT000020                      | PT00020 PT000340 |               | T1      |  |  |  |  |  |
|     | Nome Estância Destino                             | 21838000001022                   | PT000020                      | PTO              | T1            |         |  |  |  |  |  |
|     | Estância Destino                                  | 21838000001070                   | PT000340                      | PTO              | 00340         | T1      |  |  |  |  |  |
|     | ipo Declaração                                    | 21838000001156                   | PT000340                      | PTO              | 00340         | T1      |  |  |  |  |  |
|     | Nome Tipo Declaração                              | 00614000001158 PT000340          |                               |                  | 00340         | T1      |  |  |  |  |  |
|     | Estado da Operação                                |                                  |                               |                  |               |         |  |  |  |  |  |
|     | Operador NSTI                                     |                                  |                               |                  |               |         |  |  |  |  |  |
|     | Anexo B                                           |                                  |                               |                  |               |         |  |  |  |  |  |
|     | Nome Operador NSTI                                |                                  |                               |                  |               |         |  |  |  |  |  |
|     | Código Expedidor                                  |                                  |                               |                  |               |         |  |  |  |  |  |
|     | Expedidor                                         |                                  |                               |                  |               |         |  |  |  |  |  |
|     | Código Destinatário                               |                                  |                               |                  |               |         |  |  |  |  |  |
|     | Destinatário                                      |                                  |                               |                  |               |         |  |  |  |  |  |
|     | Adicional                                         |                                  |                               |                  |               |         |  |  |  |  |  |
|     | Resultado                                         |                                  |                               |                  |               |         |  |  |  |  |  |
|     | Mensagem                                          |                                  |                               |                  |               |         |  |  |  |  |  |